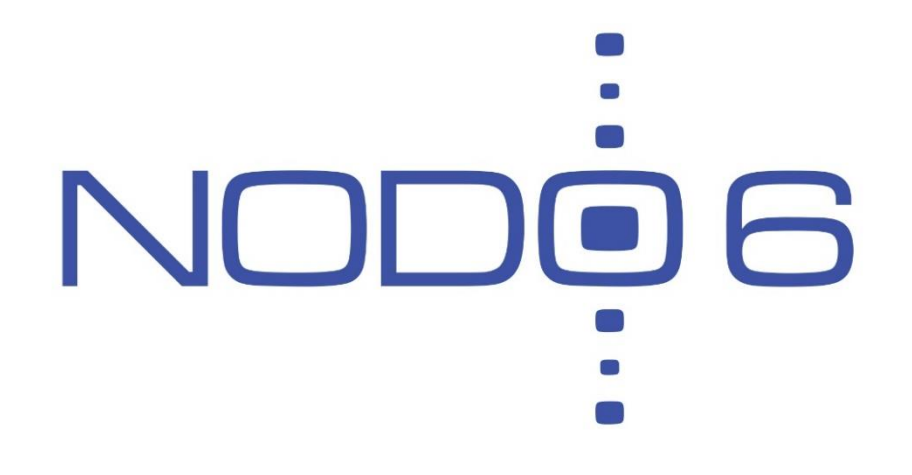

### IPv6 Laboratory March 2016 – ICTP

Alvaro Vives (alvaro.vives@nodo6.com) NODO6 (www.nodo6.com)

### Contents

- 1 Lab topology
- 2 IPv6 Configuration
  - > 2.1 Linux commands
  - 2.2 Linux permanent configuration
- 3 Use IPv6 services
- 4 Exercises
- Extra material: Browser IPv6 plugins

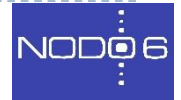

Use IPv6 from RPi (with Linux/Ubuntu)

- Understand an IPv6 LAN: addresses, prefix, autoconfiguration or not, gateway, DNS
- Use real-world services over IPv6

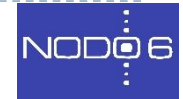

# Lab Topology (I)

- Two type of devices on the same LAN: RPi & Laptops
- Two options: autoconfiguration or static

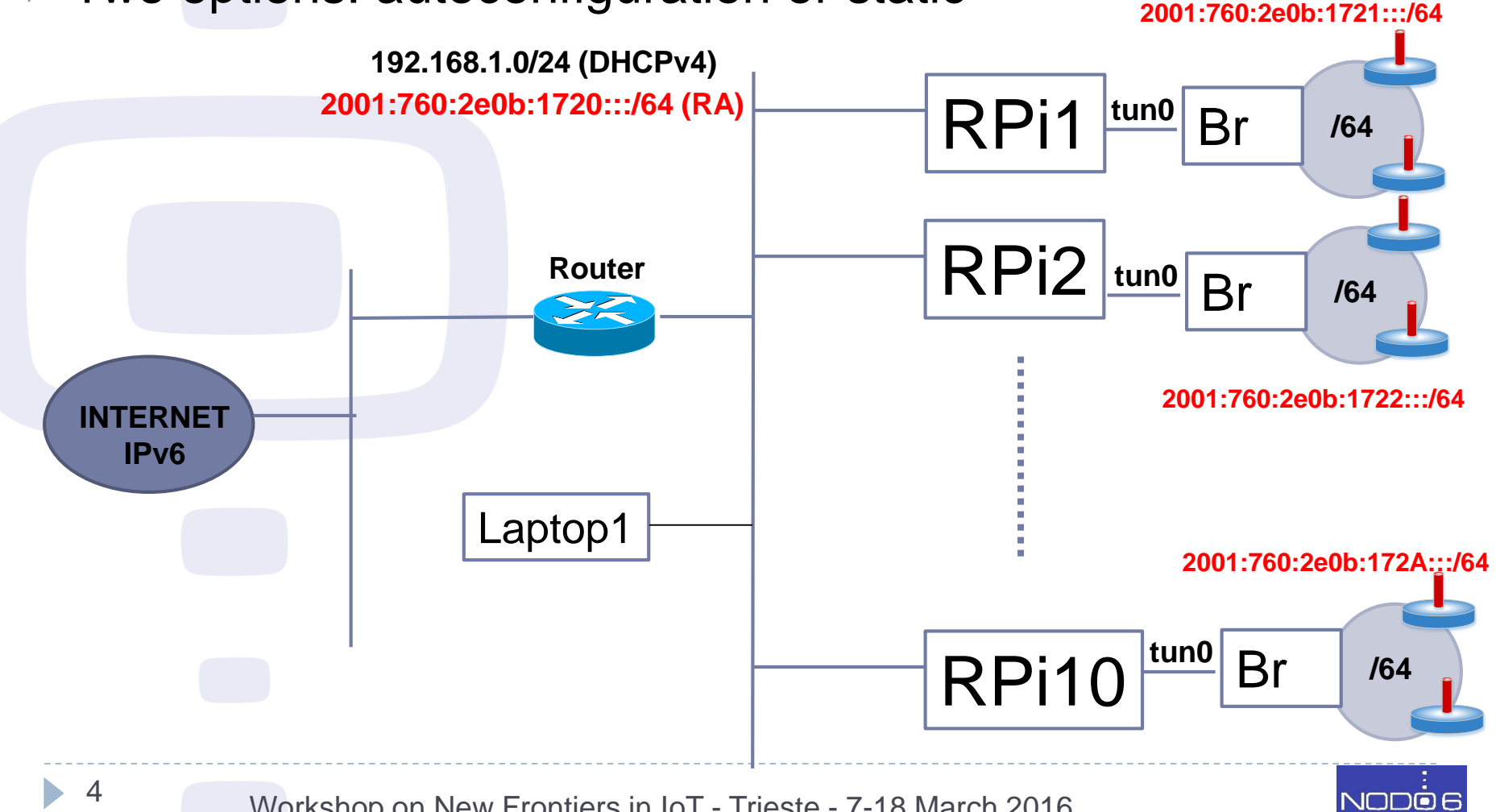

Workshop on New Frontiers in IoT - Trieste - 7-18 March 2016

# Lab Topology (II)

- Check everything is connected: mouse, keyboard, monitor and network
- Plug RPi to turn on
- User / password: pi / walc2015
  - Enters in text mode
- Run windows environment:

startx

Turn off RPi:

sudo halt

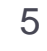

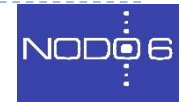

# IPv6 Configuration (I)

- IPv6 in Linux: supported since kernel 2.4.x
- Now it's part of the kernel
- Enabled by default (most common)
- Sometimes it's a module you have to load (Ismod)
- Useful commands:
  - ifconfig: to check IPv6 configuration of network interfaces
  - ping6 <hostname-with-IPv6>|<IPv6-add>|[-I <interface>] <link-localipv6address>
  - traceroute6 -n < hostname-with-IPv6 >|< IPv6-add>
    - tracepath6 -n <hostname-with-IPv6 >|< IPv6-add>
  - **tcpdump**: capture packets on an interface
- Two sets of tools to configure/check IPv6:
- 1. iptools (recommended)
- 2. ifconfig + route

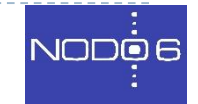

# Packages and Commands

Update packages information:

sudo apt-get update

### Check the package that owns a command:

apt-cache search <command-name>

Install package:

sudo apt-get install <package-name>

- Examples of: commands -> packages:
  - dig, nslookup, host -> dnsutils
  - traceroute -> traceroute
  - traceroute6 -> iputils-tracepath
  - tcpdump -> tcpdump
- Exercise: Install the right package containing tracepath6

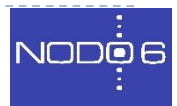

# IPv6 Configuration (II)

### ifconfig

eth0 Link encap:Ethernet HWaddr 00:E0:81:05:46:57 inet addr:192.168.88.3 Bcast:192.168.88.255 Mask:255.255.255.0 inet6 addr: fe80::2e0:81ff:fe05:4657/64 Scope:Link inet6 addr: 2001:760:2e0b:1728::3/64 Scope:Global UP BROADCAST RUNNING MULTICAST MTU:1500 Metric:1 RX packets:2010563 errors:0 dropped:0 overruns:0 frame:0 TX packets:1700527 errors:0 dropped:0 overruns:2 carrier:0 collisions:0 txqueuelen:100 RX bytes:205094215 (195.5 Mb) TX bytes:247063610 (235.6Mb) Interrupt:11 Base address:0xe000 Memory:f8201000-f8201038 10 Link encap:Local Loopback inet addr:127.0.0.1 Mask:255.0.0.0 inet6 addr: ::1/128 Scope:Host UP LOOPBACK RUNNING MTU:16436 Metric:1 RX packets:1675838 errors:0 dropped:0 overruns:0 frame:0 TX packets:1675838 errors:0 dropped:0 overruns:0 carrier:0 collisions:0 txqueuelen:0 RX bytes:659846244 (629.2 Mb) TX bytes:659846244 (629.2 Mb)

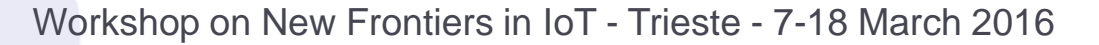

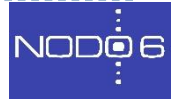

# IPv6 Configuration (III)

• Ping examples:

ping6 ::1
PING ::1(::1) 56 data bytes
64 bytes from ::1: icmp\_seq=1 ttl=64 time=0.047 ms
64 bytes from ::1: icmp\_seq=2 ttl=64 time=0.039 ms
64 bytes from ::1: icmp\_seq=3 ttl=64 time=0.042 ms
64 bytes from ::1: icmp\_seq=4 ttl=64 time=0.020 ms
--- ::1 ping statistics --4 packets transmitted, 4 received, 0% packet loss, time 2999ms
rtt min/avg/max/mdev = 0.020/0.037/0.047/0.010 ms

#### ping6 -I eth0 fe80::2e0:81ff:fe05:4617

```
PING fe80::2e0:81ff:fe05:4617(fe80::2e0:81ff:fe05:4617) from ::1 eth0:
56 data bytes
64 bytes from fe80::2e0:81ff:fe05:4617: icmp_seq=1 ttl=64 time=0.056 ms
64 bytes from fe80::2e0:81ff:fe05:4617: icmp_seq=2 ttl=64 time=0.055 ms
64 bytes from fe80::2e0:81ff:fe05:4617: icmp_seq=3 ttl=64 time=0.048 ms
64 bytes from fe80::2e0:81ff:fe05:4617: icmp_seq=4 ttl=64 time=0.128 ms
--- fe80::2e0:81ff:fe05:4657 ping statistics ---
4 packets transmitted, 4 received, 0% packet loss, time 2997ms
rtt min/avg/max/mdev = 0.048/0.071/0.128/0.034 ms
```

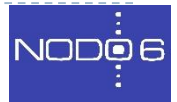

# IPv6 Configuration (IV)

### Add IPv6 address

/sbin/ip -6 addr add <ipv6address>/<prefixlength> dev <interface>
/sbin/ifconfig <interface> inet6 add <ipv6address>/<prefixlength></prefixlength></prefixlength>

### Delete IPv6 address

/sbin/ip -6 addr del <ipv6address>/<prefixlength> dev <interface>
/sbin/ifconfig <interface> inet6 del <ipv6address>/<prefixlength></prefixlength></prefixlength>

### See neighbor cache

ip -6 neigh show [dev <device>]

### Add an entry to the neighbor cache

### Delete an entry in the neighbor cache

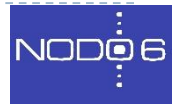

# IPv6 Configuration (V)

### Check IPv6 routes

/sbin/ip -6 route show [dev <device>]
/sbin/route -A inet6

### Add route through a gateway

### Delete route through a gateway

/sbin/route -A inet6 del <network>/<prefixlength> [dev <device>]</prefixlength> [dev <device>]</prefixlength> [dev <device>]</prefixlength> [dev <device>]</prefixlength> [dev <device>]</prefixlength> [dev <device>]</prefixlength> [dev <device>]</prefixlength> [dev <device>]</prefixlength> [dev <device>]

### Add route through an interface

/sbin/ip -6 route add <ipv6network>/<prefixlength> dev <device> metric 1
/sbin/route -A inet6 add <network>/<prefixlength> dev <device></prefixlength> dev <device></prefixlength> dev <device></prefixlength> dev <device></prefixlength> dev <device></prefixlength> dev <device></prefixlength> dev <device></prefixlength> dev <device></prefixlength> dev <device>

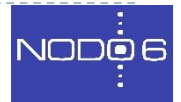

# IPv6 Configuration (VI)

### Delete route through an interface

# /sbin/ip -6 route del <ipv6network>/<prefixlength> dev <device></prefixlength> dev <device></prefixlength> dev <device></prefixlength> dev <device></prefixlength> dev <device></prefixlength> dev <device></prefixlength> dev <device></prefixlength> dev <device></prefixlength> dev <device></prefixlength> dev <device></prefixlength> dev <device>

# /sbin/route -A inet6 del <network>/<prefixlength> dev <device></prefixlength> dev <device></prefixlength> dev <device></prefixlength> dev <device></prefixlength> dev <device></prefixlength> dev <device></prefixlength> dev <device></prefixlength> dev <device></prefixlength> dev <device></prefixlength> dev <device></prefixlength> dev <device>

Default route is written as default or ::/0 or 2000::/3

## Exercises (I)

- 1. Write the name of the interfaces with IPv6 enabled.
- 2. Write the IPv6 addresses of each one.
- 3. Identify the type of the addresses.
- 4. Check your neighbor cache
- Ask other groups about their link-local and global IPv6 addresses. Try to ping them.
- 6. Check again your neighbor cache, ¿do you see something new?

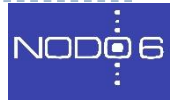

### Exercises (II)

Configure static IPv6 addresses as shown

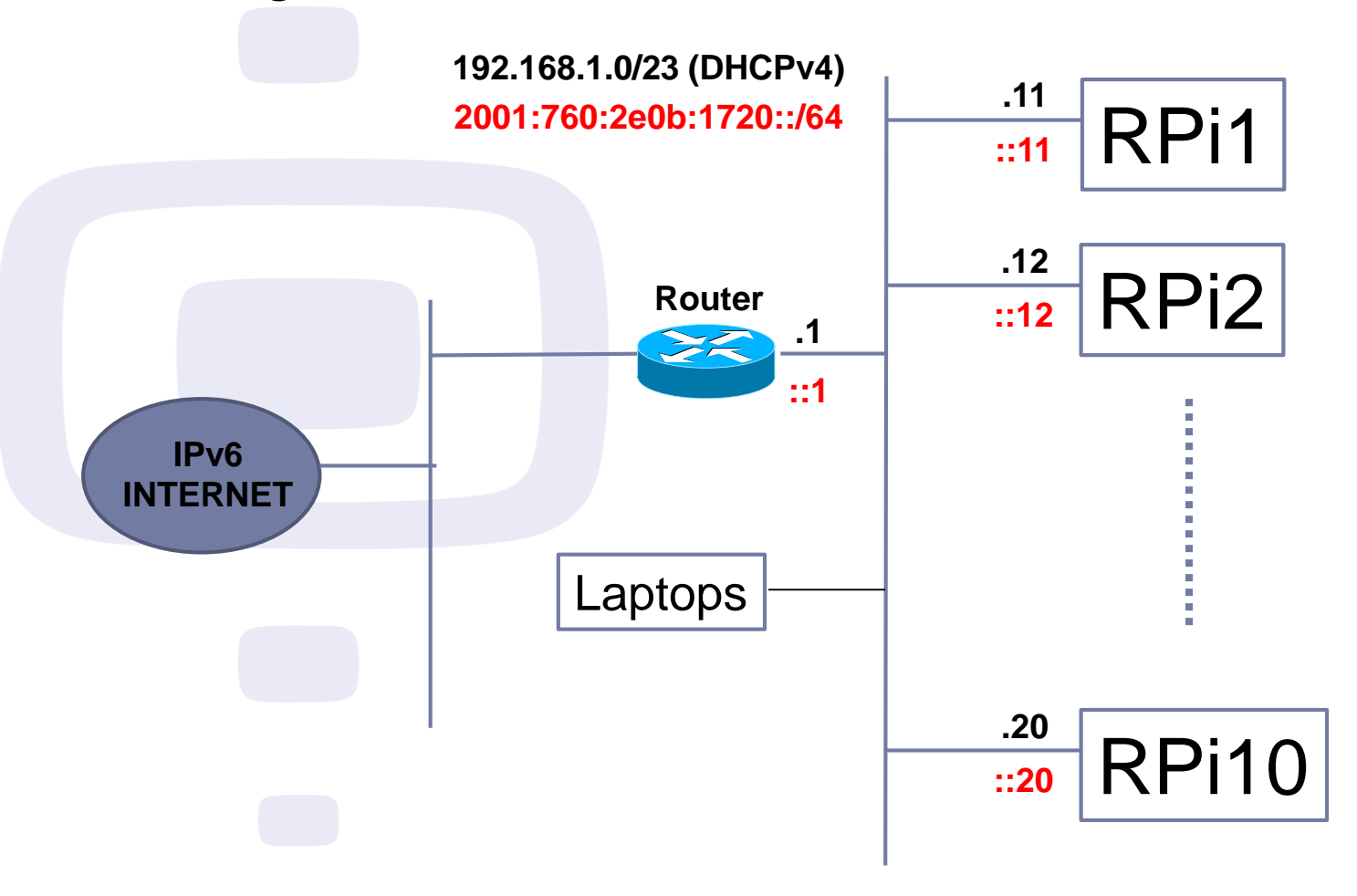

Workshop on New Frontiers in IoT - Trieste - 7-18 March 2016

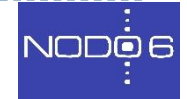

14

# Exercises (III)

- 7. Check your IPv6 routes.
- 8. What's your IPv6 gateway? Write it. ¿What type of address is it? ¿How do you think it has been configured?
- Using commands, configure the global IPv6 address assigned to your RPi
- Using commands configure the default route towards the IPv6 router in our lab
- 11. Check your IPv6 routes again
- 12. What's your IPv6 gateway? Write it. ¿What type of address is it? ¿How do you think it has been configured?

# IPv6 Configuration (VII)

- Permanent configuration in Debian/Ubuntu:
  - Edit /etc/network/interfaces for network, IPv4 and IPv6:

```
iface eth0 inet6 static
```

```
address 2001:db8:1:A::1
```

```
netmask 64
```

```
gateway 2001:db8:1234:5::1
```

- Edit /etc/resolv.conf for DNS servers, IPv4 and IPv6: nameserver 2001:4860:4860::8888 nameserver 2001:4860:4860::8844
- ADD the IPv6 configuration, leave the IPv4 one
- Reload network configuration:
  - 1. sudo /etc/init.d/networking restart
  - 2. sudo ifdown eth0
    - sudo ifup eth0

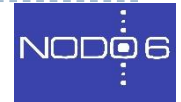

# Exercices (IV)

- 13. Using commands, delete the address and the default route added before
- Configure permanently the global IPv6 address assigned to the RPi
- 15. Configure permanently the default route towards the lab IPv6 router
- 16. Check again your IPv6 routes
- 17. What's your IPv6 gateway? Write it. ¿What type of address is it? ¿How do you think it has been configured?

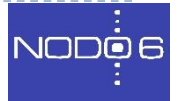

# Use IPv6 (I)

### Check IPv6 services running on your Linux:

#### # netstat -tan

```
Active Internet connections (servers and established)

Proto Recv-Q Send-Q Local Address Foreign Address State

tcp6 0 0 :::80 :::* LISTEN

# netstat -uan

SSH to RPi
```

From Linux use the command line: ssh For user/password on host 2001:db8:1:2::A use #ssh user@2001:db8:1:2::A password

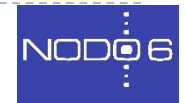

# Use IPv6 (II)

- DNS resolution in Linux: dig / host / nslookup
- To resolve www.example.com on 2001:db8:1::53 server
  - # dig any www.example.com @2001:db8:1::53
  - # host -t ANY www.example.com 2001:db8:1::53
  - # host -t AAAA www.example.com 2001:db8:1::53
- You can use different parameters with dig:
  - any/a/aaaa/mx/ns to indicate any type of information related with the domain name or specific IPv4 (a), IPv6(aaaa), mail exchange (mx) or name server (ns) information
  - +short to have a short answer, not so verbose
  - +trace to see the resolution path through different servers
- You can use different parameters with host:
  - -t any/aaaa/a/mx/ns

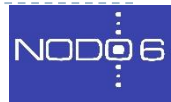

# Exercises (V)

- 18. What are your IPv6 DNS servers?
- 19. Configure the following public IPv6 DNS servers:

nameserver 2001:4860:4860::8888

nameserver 2001:4860:4860::8844

20. Use them to resolve (take note of the addresses):

- www.facebook.com
- www.google.com
- www.wikipedia.org
- www.youtube.com
- www.yahoo.com
- maps.google.com
- docs.google.com

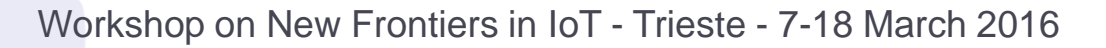

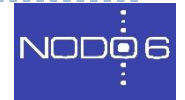

### Exercises (VI)

- 21. Ping the IPv4 and IPv6 addresses of the sites mentioned before.
- 22. Traceroute the IPv4 and IPv6 addresses of the web sites mentioned before.
- 23. Check services running on your host:
  - What IPv6 services do you see running on with TCP?
  - What IPv6 services do you see running on with UDP?
- 24. SSH to the IPv6 address of another RPi

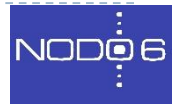

### Thanks!

### Questions?

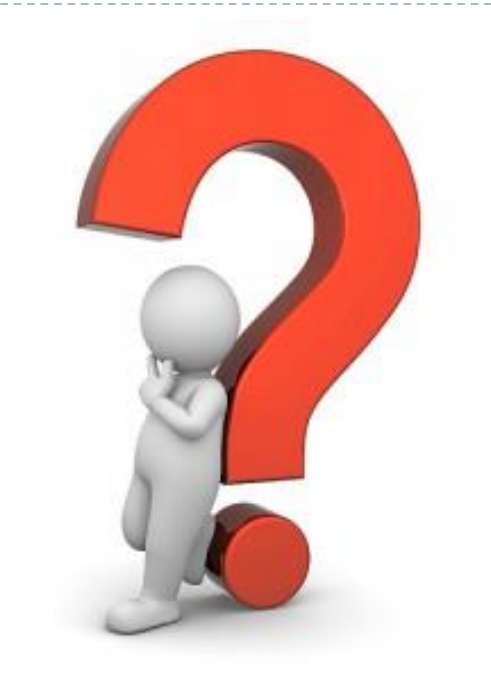

- Contact: info@nodo6.com / training@nodo6.com
  - http://www.nodo6.com
- in S
- https://www.linkedin.com/company/nodo6
- https://twitter.com/NODO6\_RRSS

Workshop on New Frontiers in IoT - Trieste - 7-18 March 2016

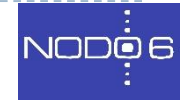

# IPv6 Plugins on Browsers: Firefox (I)

- There are a various Firefox plugins related with IPv6, in order of preference:
  - IPvFox (0.8.6.1 from 6/1/2015)
  - SixOrNot (1.0.1 from 16/12/2015)
  - 4or6 (1.2.1 from 3/1/2012)
- To look for plugins in Firefox:
  - Tools -> Plugins -> Search: ipv6

| 4/6 | 4or6 1.2.1     martes, 3 de enero de 2012       IPv4/IPv6 Protocol Indicator and Configuration Manager     Más                                                                             |
|-----|----------------------------------------------------------------------------------------------------|
| 6   | SixOrNot 1.0.1       martes, 16 de diciembre de 2014         IP address information for Firefox. SixOrNot is an icon-based display of I Más       Instalar                                 |
| P   | IP Address and Domain Informa       2.0.2       miércoles, 27 de agosto de 2014         The Ultimate online investigation tool! See detailed information about e       Más       Instalar  |
| ¢   | Whois & Flags Firefox & Web       1.591       miércoles, 11 de diciembre de 2013         Display Country Flag indicating Website Physical Location (Country, Stat       Más       Instalar |
| ÷   | IPvFox 0.8.6.1     martes, 27 de enero de 2015       List hosts, and the corresponding address Más     Opciones     Desactivar     Eliminar                                                |
| ۲   | WorldIP - Geo Add-on with Secur       3.0.8       martes, 29 de octubre de 2013         Professional Geo Add-on with security features and advanced network t       Más       Instalar     |

NODÓE

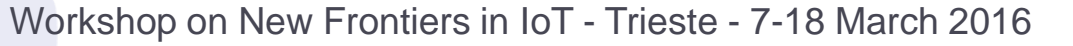

### IPv6 Plugins on Browsers: Firefox (II)

IPvFox could be directly installed clicking on 'Install'.

From now on in the navigation bar there will be an indicator of the protocol version used to access the contents, for example, with IPvFox:

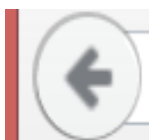

https://www.google.es/?gws\_rd=ssl

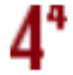

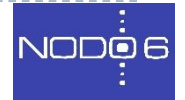

Workshop on New Frontiers in IoT - Trieste - 7-18 March 2016

# IPv6 Plugins on Browsers: Firefox (III)

### For SixOrNot, after installing it, you have to enter

Más

into Options:

| 6 | SixOrNot 1.0.         | 1  |
|---|-----------------------|----|
| • | IPv6 status indicator | Ma |

|          | martes, 27 de | martes, 27 de enero de 2015 |  |  |
|----------|---------------|-----------------------------|--|--|
| Opciones | Desactivar    | Eliminar                    |  |  |

### And activate "Show Icon in the address bar":

Show icon in address bar

✓

Enable display of the SixOrNot icon in the address bar.

Greyscale icons

Enable the greyscale icon set.

### Icon in navigation bar showing info about domain names (IPv4, IPv6 or both). Color indicate IPv4 (red) or IPv6 (green).

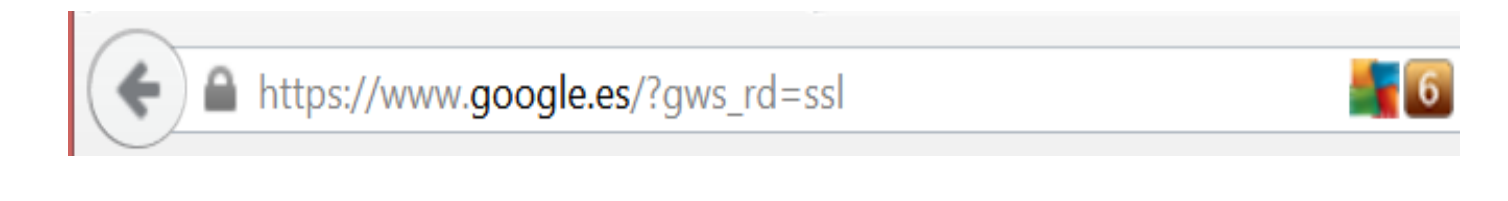

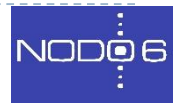

# IPv6 Plugins on Browsers: Chrome (I)

- There are some extensions for Chrome related with IPv6, in order of preference::
  - IPvFoo (version 1.31 from 18/1/2015)
  - IP Address and Domain Information (version 3.33 from 26/8/2014)
  - if ipv6 (version 1.2 from 10/9/2013)
- Look in the "Extensions" menu or write in the address bar "chrome://extensions/". Once there, click in "Obtain more extensions"
- Write ipv6 in the upper left search box and press ENTER

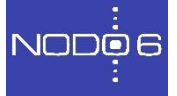

# IPv6 Plugins on Browsers: Chrome (II)

Click the blue button "+ FREE" to install the extension

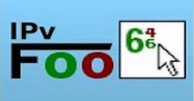

**IPvFoo** de pmarks.net lerramientas para desarrolladores

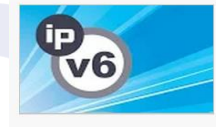

| <u>}</u> | Display the server IP address, with a realtime<br>summary of IPv4, IPv6, and HTTPS information across | *****                      |
|----------|----------------------------------------------------------------------------------------------------|----------------------------|
|          | if ipv6                                                                                               | + GRATIS                   |
|          | friGate                                                                                               | Accesibilio                |
|          | Checks if your website ipv6 address and whether it is used at t<br>moment. Helps test the ipv6.       | the <b>****</b>            |
|          | IP Address and Domain Information                                                                     | + GRATIS                   |
|          | de www.tcpiputils.com He                                                                              | amientas para desarrollado |

La herramienta de búsqueda en línea. Ver información detallada acerca de cada dirección IP

It ask to confirm we want to give the required permissions, click in "Add":

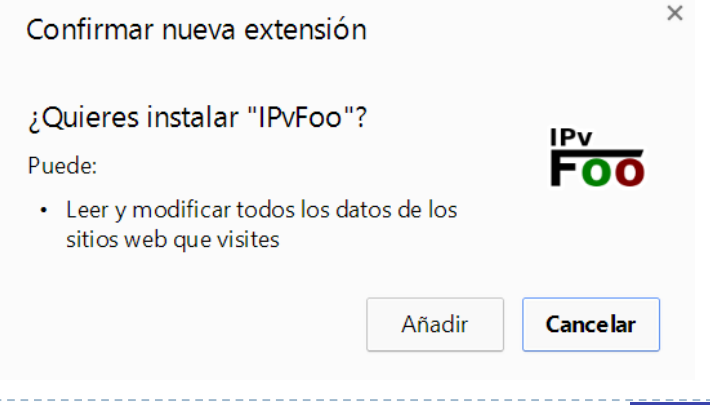

NOD06

GRATIS

\*\*\*\*\* (271)

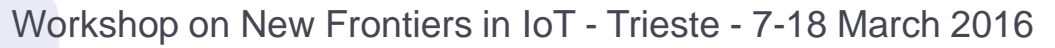

## IPv6 Plugins on Browsers: Chrome (III)

- IPvFoo icon in the address bar indicate if you can access to the contents of the web page using IPv4, IPv6 or both.
  - $\left| \leftarrow \Rightarrow \mathbf{C} \right|$
- Clicking the IP Address and Domain Information icon shows detailed information about the domain and the IPs:

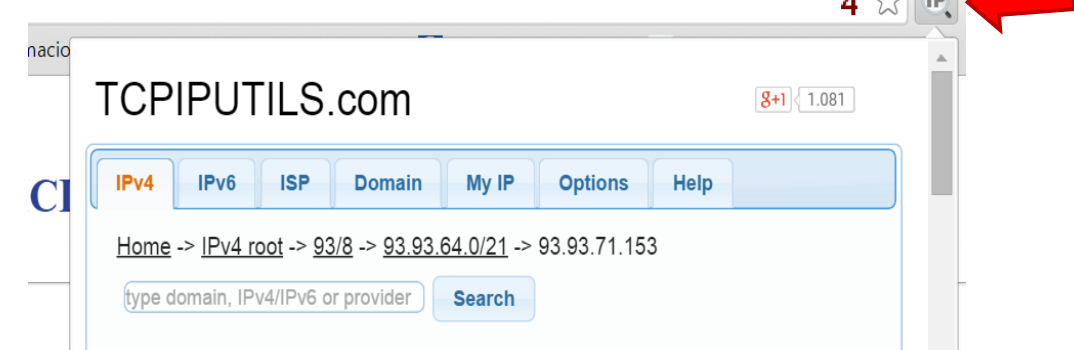

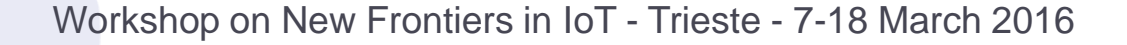

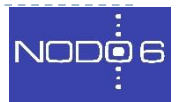